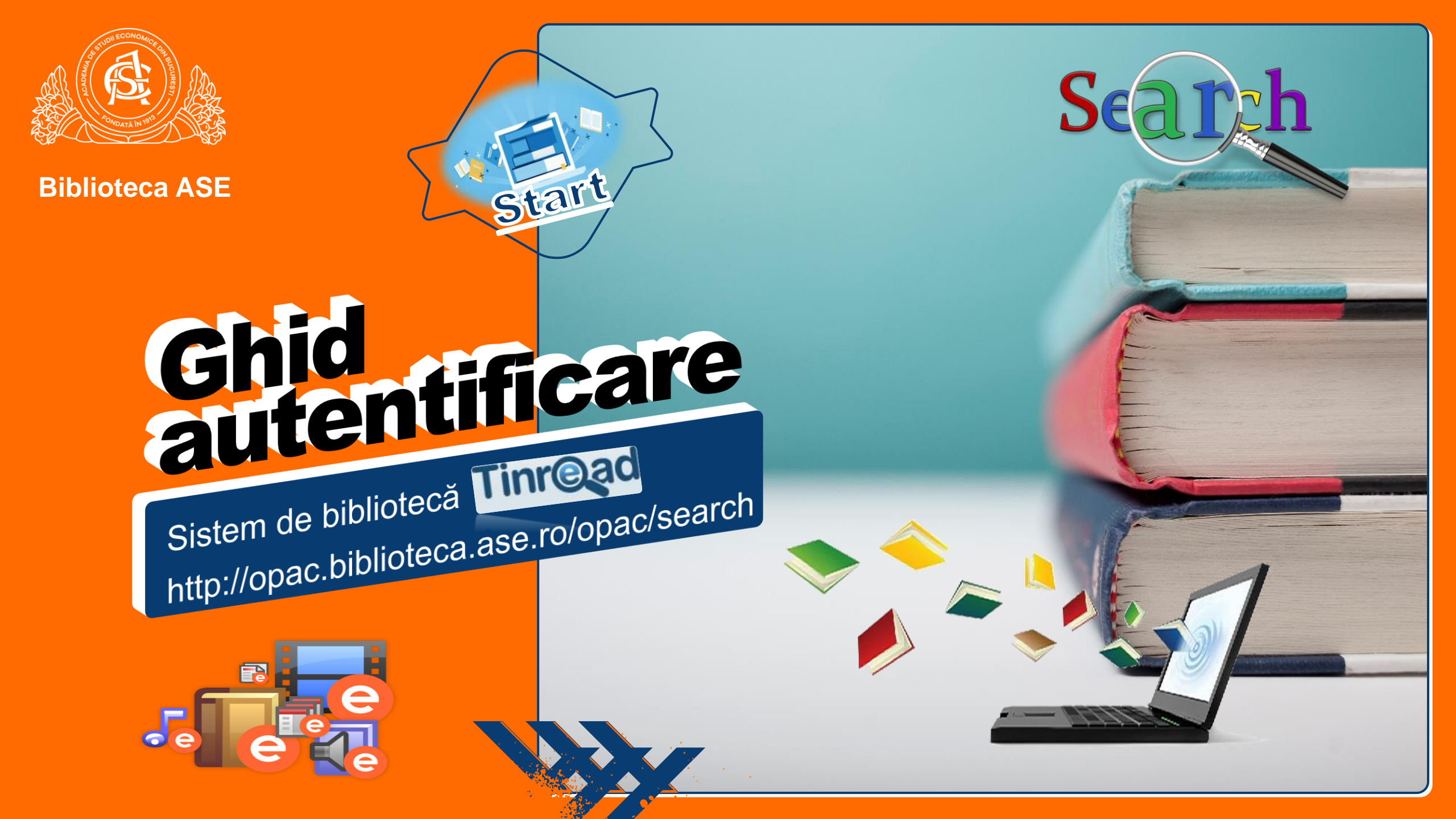

Pasul 1: Accesați adresa web: http://opac.biblioteca.ase.ro/opac

<u>Pasul 2</u>: Faceți click pe tab Intră în cont / Creare cont.

→ C A Not scure | opac.biblioteca.ase.ro/opac MINISTERUL EDUCAȚIEI CERCETĂRII Æ SI SPORTULUI UNIUNEA EUROPEANĂ GUVERNUL ROMÂNIEI NISTERUL MUNCII, FAMILIEI ŞI PROTECȚIEI SOCIALE AMPOSDRU ondul Social Europe POS DRU 2007-2013 ACADEMIA DE STUDII ECONOMICI DIN BUCUREȘTI **OIPOSDRU** Adress heb Sistem integrat de bibliotecă achiziționat prin proiectul Parteneriat pentru modernizarea și reorganizarea serviciilor bibliotecilor universitare cofinantat din Fondul Social European prin Programul Operational Sectorial Dezvoltarea Resurselor Umane 2007-2013 Limba: Română V Creare cont Intră în cont Ajutor Tinread **Biblioteca ASE** Hurra In court | Create court Schimbă cu Căutare Avansată Pasul 1 CAUTĂ Opțiuni 🗹 Top10 Subjecte împrumutate Top10 Autori împrumutați Balan, Carmen Balaure, Virgil, coord, Adascalitei, Virgil Angelescu, Coralia, coord, cursuri universitare cursuri multigrafiate Pasul 2 marketing management contabilitate Bran, Florina piata studii de caz Dinu, Marin, coord. Voineagu, Vergil Dragota, Victor (1972-) comportamentul consumatorului concurenta eleaga, Niculae intreprinderi Boboc, Stefan Top 12 V Titluri Împrumutate <u>Marketing / coord. Virgil</u> <u>Balaure ; Virgil</u> Adascalitei, Carmen Management financiar : vol. 1 : Analiza <u>Marketing : teste grila /</u> coord. Virgil Balaure Marketing Texte-grite financiara si gestiune de: Balaure, Virgil, coord. Manapement Balan, Stefan Boboc, .. inanciara operationala \*\*\*\* / Victor Dragota Harelas de: Boboc, Stefan \*\*\* de: Dragota, Victor (1972-) \*\*\*\* Statistica : baze teoretice si aplicatii / Politici si optiuni contabile : fair Negocierea comerciala internationala / Ioan accounting versus bad Popa Vergil Voineagu accounting / Niculae Feleaga Politici de: Popa, Ioan STATISTICA de: Voineagu, Vergil \*\*\*\* sieptim de: Feleaga, Niculae

## **Pasul 3**: Completați câmpurile corespunzătoare din fereastra de logare.

\* Excepție utilizatori înmatriculați în an universitar 2020-2021 (vezi Pasul 3 bis)

## Info!

- Studenții completează câmpurile astfel: a)
  - \* Nume de utilizator: **user IDM**
  - \* Confirmați parola: parola cont IDM
- b) <u>Cadrele didactice</u> completează câmpurile astfel:
- \* Nume de utilizator: adresă de email instituțională
  - \* Click pe tabul "Ai uitat parola?"
- \* Accesați emailul instituțional și resetați/stabiliți o parolă nouă
- c) Personalul ASE urmează aceeași pași ca la punctul b)

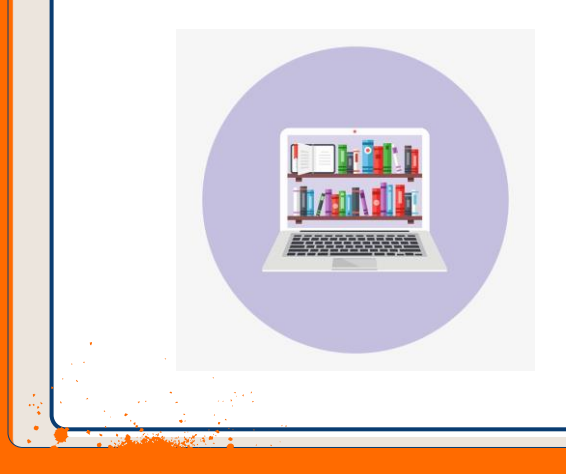

| InREAD! [Cautari > Cautari > Cautari > Sim; × + |                                                                                                    | ÷ A : |
|-------------------------------------------------|----------------------------------------------------------------------------------------------------|-------|
| A rocsecure   opacibiliotecalasero/opac/search  |                                                                                                    | × 0 : |
|                                                 |                                                                                                    |       |
| ·                                               | UNUNEA EUROPEANA GUARENAL FORMA Social European Instruments Structurale OPOGORU ACADEMIA DE STUDI ECONOMICE STUDI ECONOMICE DIN MOCINESTI DI CONTRACTO E DIN MOCINESTI DI CONTRACTO E DI MOCINESTI DI CONTRACTO E DI MOCINESTI DI                                                                                                    |       |
|                                                 | Sistem integrat de bibliotecă achiziționat prin proiectul Parteneriat pentru modernizarea și reorganizarea serviciilor bibliotecilor universitare<br>cofinanțat din Fondul Social European prin Programul Operațional Sectorial Dezvoltarea Resurselor Umane 2007-2013                                                                                                    |       |
|                                                 | Limba: Română 🔻 Ajutor Intră în cont                                                                                                    |       |
|                                                 | Tinr@ad Biblioteca ASE                                                                                                    |       |
|                                                 | Căutări + Baze de date externe Recomandări Contul meu +                                                                                                    |       |
|                                                 | Schimbă cu Căutare Avansată                                                                                                    |       |
|                                                 | CAUTĂ                                                                                                    |       |
|                                                 |                                                                                                    |       |
|                                                 | Top10 Subjecte imprum                                                                                                    |       |
|                                                 | cursuri universitare<br>cursuri multigrafiate                                                                                                    |       |
|                                                 | management<br>contabilitate<br>bibbbilitate                                                                                                    |       |
|                                                 | International de caz Inne-má minte pe acest computer   comportamentul consumatorului Continuiã   consumenta Continuiã                                                                                                    |       |
|                                                 | introvinderi                                                                                                    |       |
|                                                 | Top 12 V Titluri împrumutate                                                                                                    |       |
|                                                 | Marketing / coord. Viroll Balaure; Viroll Balaure; Viroll Bala                                                                                                    |       |
|                                                 | de: basure, vregi, coro.                                                                                                    |       |
|                                                 | Pasul 3                                                                                                    |       |
|                                                 |                                                                                                    |       |
|                                                 | Politici si optiuni<br>contabile : fair<br>contabile : fair<br>con |       |
|                                                 | Robitici<br>accounting / Nicialae<br>eleaga<br>eleaga<br>elea<br>ele                                                                                                    |       |
|                                                 |                                                                                                    |       |
|                                                 | (i) (i) (i) (i) (i) (i) (i) (i) (i) (i)                                                                                                    |       |

### **Pasul 3bis**: Completați câmpurile corespunzătoare din rubrica *Înregistrare*. ! \* Creare cont utilizatori înmatriculați în an universitar 2020-2021

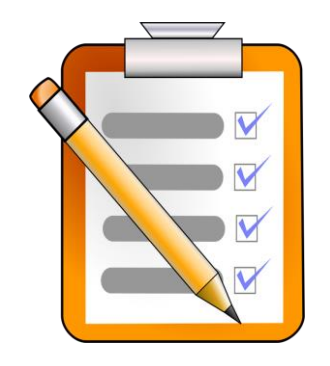

<u>Studenții</u> înmatriculați în an universitar 2020-2021
completează toate rubricile din Formular.

Info!

#### ! Atenție:

- \* Nume de utilizator: user IDM
- \* Email: email instituțional (ex. ...@stud.ase.ro)
- Formularul Creare cont poate fi utilizat pentru înregistrare şi de către alte categorii de utilizatori care nu dețin un cont pe platforma bibliotecii (de ex. Doctoranzi)
- \* Nume de utilizator: Adresa de email instituțional \*Email: email instituțional (ex. ...@stud.ase.ro)

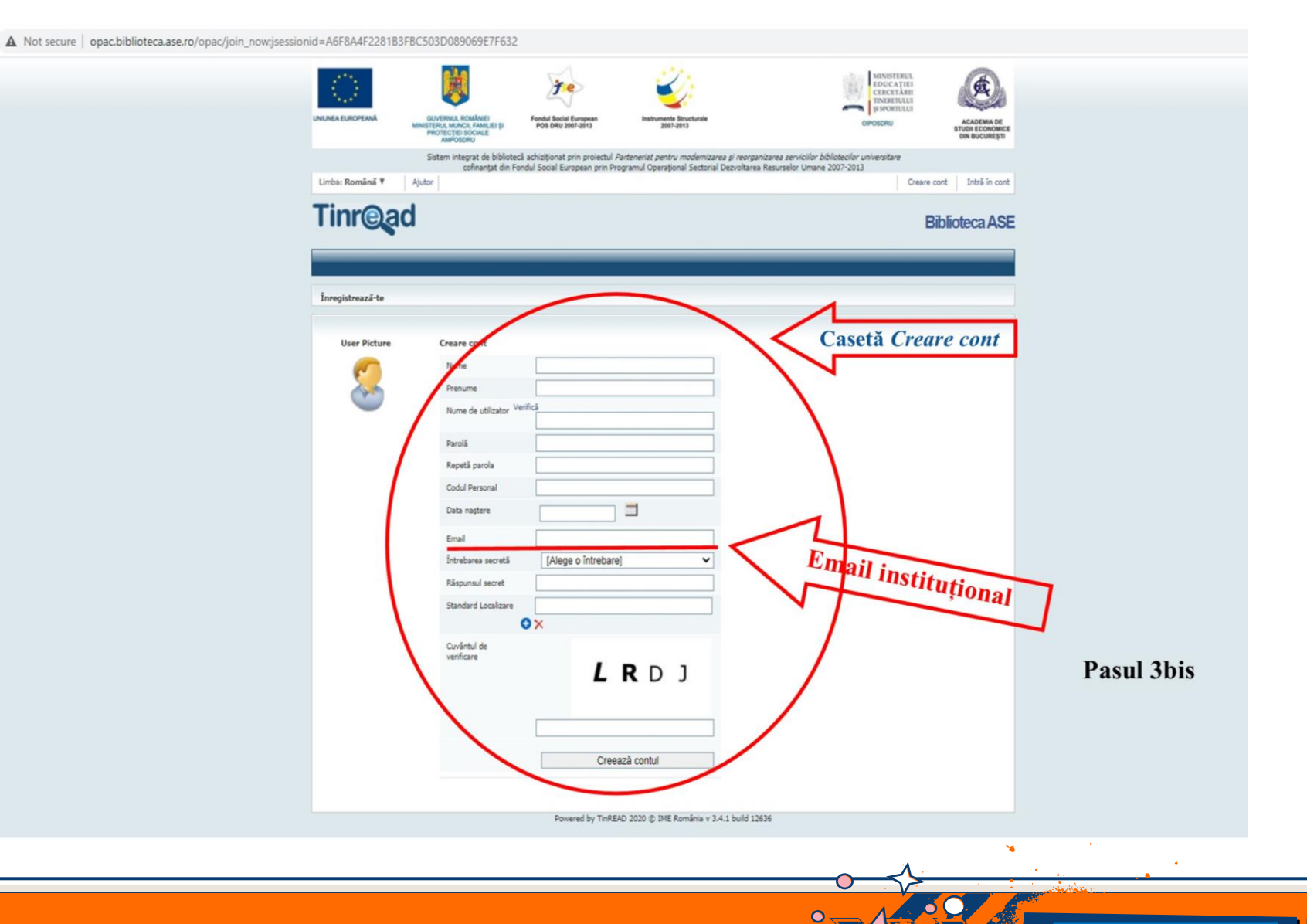

**<u>Pasul 4</u>**: Accesați contul Tinread prin selecția numelui Dvs. din partea dreaptă a ecranului.

|                                                                                                    | 8                                              |
|----------------------------------------------------------------------------------------------------|------------------------------------------------|
|                                                                                                    | (¢)                                            |
| UNIUNEA EUROPEANA GUIXERVUR, ROMINEI Fondi Social European Instrumento Structurate<br>Instrumento Europeana Instrumento Structurate<br>PROTECTEI SOCIALE POS DRU 2007-2013 2007-2013 2007-2013 00POSORU<br>AMPOSORU J                                                                                                    | ACADEMIA DE<br>STUDI ECONOMICE<br>DIN BUCUREȘT |
| Sistem integrat de bibliotecă achiziționat prin proiectul Parteneriat pentru modernizarea și reorganizarea serviciilor bibliotecilor universitare<br>cofinanțat din Fondul Social European prin Programul Operațional Sectorial Dezvoltarea Resurselor Umane 2007-2013                                                                                                    |                                                |
| Limba: Română Y Ajutor                                                                                                    | Ieșire                                         |
| Tinread                                                                                                    | otecaASE                                       |
| Bun venit PAUL<br>Ultima conectare: 1                                                                                                    |                                                |
| Căutări + Baze de date externe Recomandări Contul meu +                                                                                                    | 6 mesaje noi                                   |
| Schimbă cu Căutare Avansată                                                                                                    |                                                |
|                                                                                                    | CAUTĂ                                          |
|                                                                                                    | Ces con                                        |
| Top10 Subiecte împrumutate Top10 Autori împrumutați                                                                                                    | at Time                                        |
| cursuri universitare Balan, Carmen<br>cursuri multiarafiate Balaure, Virail, coord,                                                                                                    | read                                           |
| manketing Adascalitei, Viroil<br>management Angelescu, Coralia, coord,<br>contabilitate Bran, Florina                                                                                                    | $\checkmark$                                   |
| piata Dinu, Marin, coord,<br>studii de caz Voineagu, Vergil<br>comportamentul consumatorului Dragota, Victor (1972-)                                                                                                    | Devel4                                         |
| concurenta Feleaga, Niculae<br>intreprinderi Boboc, Stefan                                                                                                    | Pasul 4                                        |
| Top 12 Titluri Împrumutate                                                                                                    |                                                |
| Arketing / coord. Viroil Balaure; Viroil Balaure; Viroil Balau |                                                |
| Adascalitei, Carmen<br>Balan, Stefan Boboc,<br>de: Boboc, Stefan<br>de: Boboc, Stefan                                                                                                    |                                                |
| た女女女女<br>安女女女女女<br>安女女女女                                                                                                    |                                                |
|                                                                                                    |                                                |
| Politici si optiuni<br>contabile : fair Negocierea comerciala<br>internationala / Joan teoretice si aplicatii /                                                                                                    |                                                |
| Politici     accounting versus bad<br>accounting / Niculae<br>comerciata     Popa<br>de: Popa, Ioan     Vergil Voineagu<br>statistica     Vergil Voineagu<br>de: Vineagu                                                                                                    |                                                |
| de: Feleaga, Niculae                                                                                                    |                                                |
|                                                                                                    |                                                |

• 200

\*Softul integrat de bibliotecă afișează detalii privind contul Dvs.

Pasul 5: Pentru servicii online disponibile prin autentificare selectați tabul "Mesaje" din meniul aflat în partea dreaptă a ecranului.

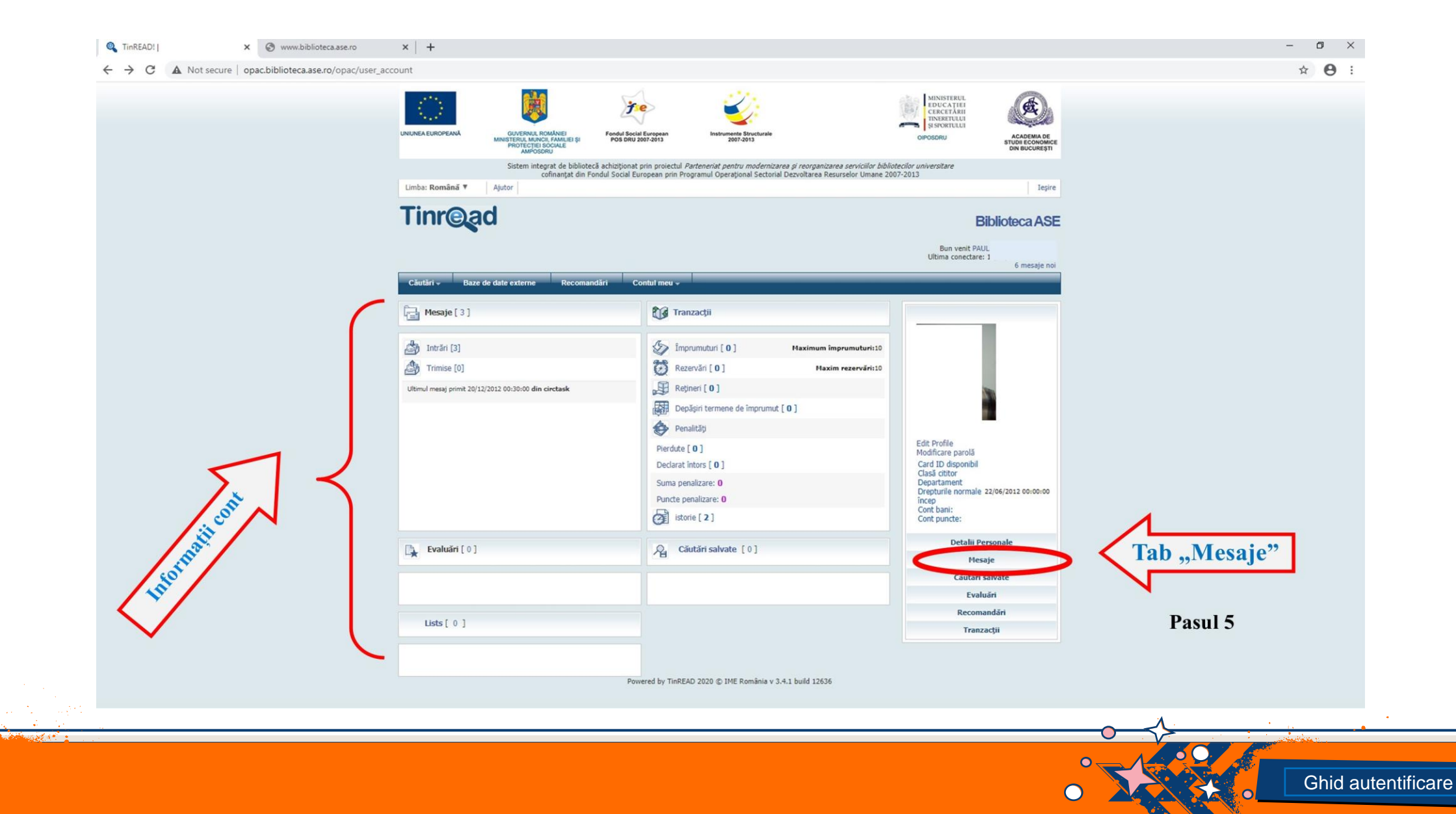

**Pasul 6**: Meniul aflat în partea stângă a ecranului vă pune la dispoziție serviciile de bibliotecă online disponibile prin autentificare: *Solicită asistență/cercetare bibliografică*, *Solicită împrumut*, *Rezervă loc*, *Întreabă bibliotecarul* etc.

|          |                                           | ROMANE<br>ROMANE<br>NCUI JANUELIS SU<br>POS DRU 2007-2013<br>SOCIAL                                                                                                    | CIECCITARI<br>INSURTULI<br>INSURTULI<br>OPOGORU<br>COPOGORU<br>COPOGORU<br>COPOGORU<br>COPOGORU<br>COPOGORU<br>COPOGORU<br>COPOGORU |  |
|----------|-------------------------------------------|----------------------------------------------------------------------------------------------------|----------------------------------------------------------------------------------------------------|--|
|          | Sistem in<br>Limba: Română ¥ Ajutor       | tegrat de bibliotecă achiziționat prin proiectul <i>Parteneriat pentru modernizarea și r</i><br>cofinanțat din Fondul Social European prin Programul Operațional Sectorial Dezvi | eorganizarea servicilor bibliotecilor universitare<br>Itarea Resurselor Umane 2007-2013<br>Ieșire                                   |  |
|          | Tinr@ad                                   |                                                                                                    | Biblioteca ASE                                                                                                    |  |
|          |                                           |                                                                                                    | Bun venit PAUL                                                                                                    |  |
|          |                                           |                                                                                                    | Ultima conectare: 1 6 mesaje noi                                                                                                    |  |
|          | Câutâri - Baze de date externe            | Recomandări Contul meu 🗸                                                                                                    |                                                                                                    |  |
|          | Mesaje                                    | Intrări                                                                                                    |                                                                                                    |  |
|          | 1 Intrări                                 |                                                                                                    | 3 înregistrări • Pagini 1 • 1                                                                                                    |  |
|          | C Trimise                                 | Şterge                                                                                                    |                                                                                                    |  |
|          | Formulare online                          | Subject                                                                                                    | Data                                                                                                    |  |
|          | Solicită asistență/cercetare              | Verdue first notice Overdue first notice                                                                                                    | 15/12/2012 00:30:00                                                                                                    |  |
|          | O bibliografică                           | Due notice first                                                                                                    | 08/12/2012 00:00:39                                                                                                    |  |
|          | Altele. Intreaba bibliotecarul            | Şterge                                                                                                    |                                                                                                    |  |
|          | Solicită împrumut                         |                                                                                                    | 3 înregistrări • Pagini 1 • 1                                                                                                    |  |
| reare    | G Solicitare împrumut<br>interbibliotecar |                                                                                                    |                                                                                                    |  |
| mtific   | G Solicitare nouă                         |                                                                                                    |                                                                                                    |  |
| auten    | G Rezervá loc                             |                                                                                                    |                                                                                                    |  |
| isil cu  |                                           | Powered by TinREAD 2020 © IME România v 3.4.1 bu                                                                                                    | ild 12636                                                                                                    |  |
| Cervice  |                                           |                                                                                                    |                                                                                                    |  |
| 50       |                                           |                                                                                                    |                                                                                                    |  |
| V        |                                           |                                                                                                    |                                                                                                    |  |
| Pocul 6  |                                           |                                                                                                    |                                                                                                    |  |
| I asul 0 |                                           |                                                                                                    |                                                                                                    |  |
|          |                                           |                                                                                                    |                                                                                                    |  |
|          |                                           |                                                                                                    |                                                                                                    |  |
|          |                                           |                                                                                                    |                                                                                                    |  |
|          |                                           |                                                                                                    |                                                                                                    |  |
|          |                                           |                                                                                                    |                                                                                                    |  |

**Pasul 7**: Model formular online disponibil prin autentificare *Solicită asistență/cercetare bibliografică* – selectați tabul dorit, introduceți textul în căsuța dedicată, la final apăsați butonul "Expediază".

\* Răspunsurile le veți regăsi tot în contul Tinread (Mesaje/Intrări).

| 🔍 TinREAD!   Contul meu > Mesaje 🗙 🎯 www.bib | tecaase.ro x +                                                                                                    | - 0                           |
|----------------------------------------------|----------------------------------------------------------------------------------------------------|-------------------------------|
| ← → C ▲ Not secure   opac.biblioteca.a       | e.ro/opac/PatronMessages,\$DirectLink.sdirect?sp=I1                                                                                                    | \$                            |
|                                              |                                                                                                    |                               |
|                                              |                                                                                                    |                               |
|                                              | United European Control Control Contro | IMA DE<br>CONOMICE<br>CUREȘTI |
|                                              | Sistem integrat de bibliotecă achiziționat prin proiectul <i>Parteneriat pentru modernizarea și reorganizarea serviciilor bibliotecilor universitare</i><br>cofinanțat din Fondul Social European prin Programul Operațional Sectorial Dezvoltarea Resurselor Umane 2007-2013                                                                                                    |                               |
|                                              | Limba: Română 🔻 Ajutor                                                                                                    | Ieşire                        |
|                                              | Tinread Biblioteca                                                                                                    | ASE                           |
|                                              | Bun venit PAUL                                                                                                    |                               |
|                                              | Ultima conectare: 1, 4 y 2000 0<br>6 me                                                                                                    | saje noi                      |
|                                              | Câutări - Baze de date externe Recomandări Contul meu -                                                                                                    |                               |
|                                              | Mesaje Solicită asistență/cercetare bibliografică                                                                                                    |                               |
|                                              | Subiect: Solicită asistență/cercetare bibliografică                                                                                                    | >                             |
|                                              |                                                                                                    |                               |
|                                              | Formulare online                                                                                                    |                               |
|                                              |                                                                                                    | Model formular                |
|                                              | O bibliografica                                                                                                    | Niouer Ior mutar              |
|                                              | Recomandări de achiziții                                                                                                    |                               |
|                                              | Solicită împrumut Solicitare împrumut                                                                                                    | Decel 7                       |
|                                              | Golistare použ Expediazá Repuntá                                                                                                    | Pasul /                       |
|                                              | O Rezervá loc                                                                                                    |                               |
|                                              | Powered by TinREAD 2020 © IME România v 3.4.1 build 12636                                                                                                    |                               |
|                                              |                                                                                                    |                               |
|                                              |                                                                                                    |                               |
|                                              |                                                                                                    |                               |
|                                              |                                                                                                    |                               |
|                                              |                                                                                                    |                               |
|                                              |                                                                                                    |                               |
|                                              |                                                                                                    |                               |
|                                              |                                                                                                    |                               |
|                                              |                                                                                                    | λ                             |
| · · · · · · · · · · · · · · · · · · ·        |                                                                                                    |                               |
|                                              |                                                                                                    |                               |
|                                              |                                                                                                    | Gh                            |
|                                              |                                                                                                    |                               |

## I. Servicii online de bibliotecă:

- ✓ Rezervă loc
- ✓ Solicită împrumut
- ✓ Solicită asistență/cercetare bibliografică
- ✓ Altele. Întreabă bibliotecarul
- ✓ Recomandări de achiziții

II. Acces prin autentificare la cărți și materiale didactice disponibile în format digital cu respectarea dreptului de autor

## III. Informații din contul personal Tinread

- ✓ Istoric împrumuturi
- ✓ Notificări
- ✓ Rezervări
- ✓ Penalități

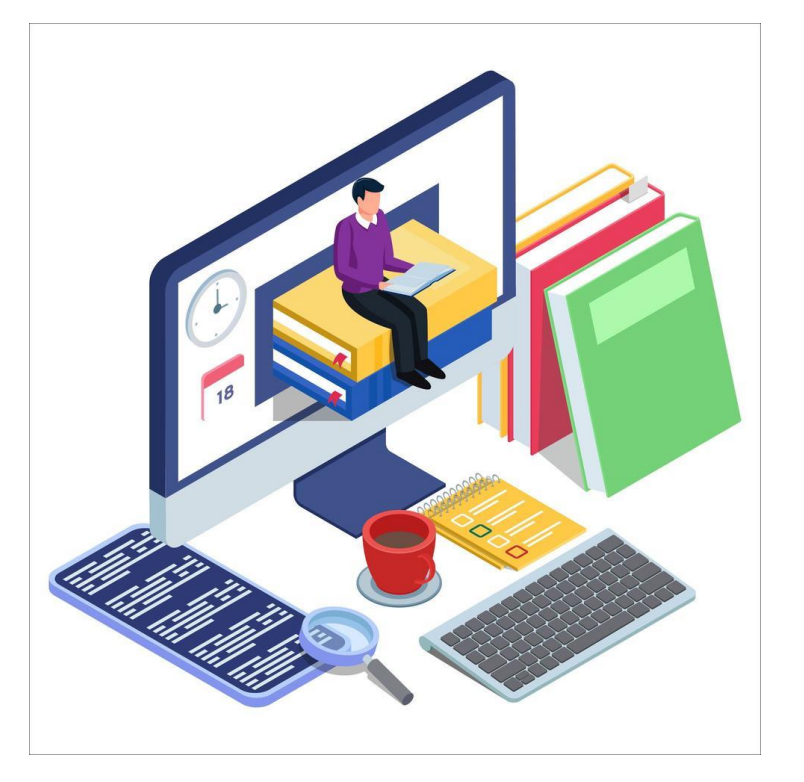

# **Biblioteca ASE**

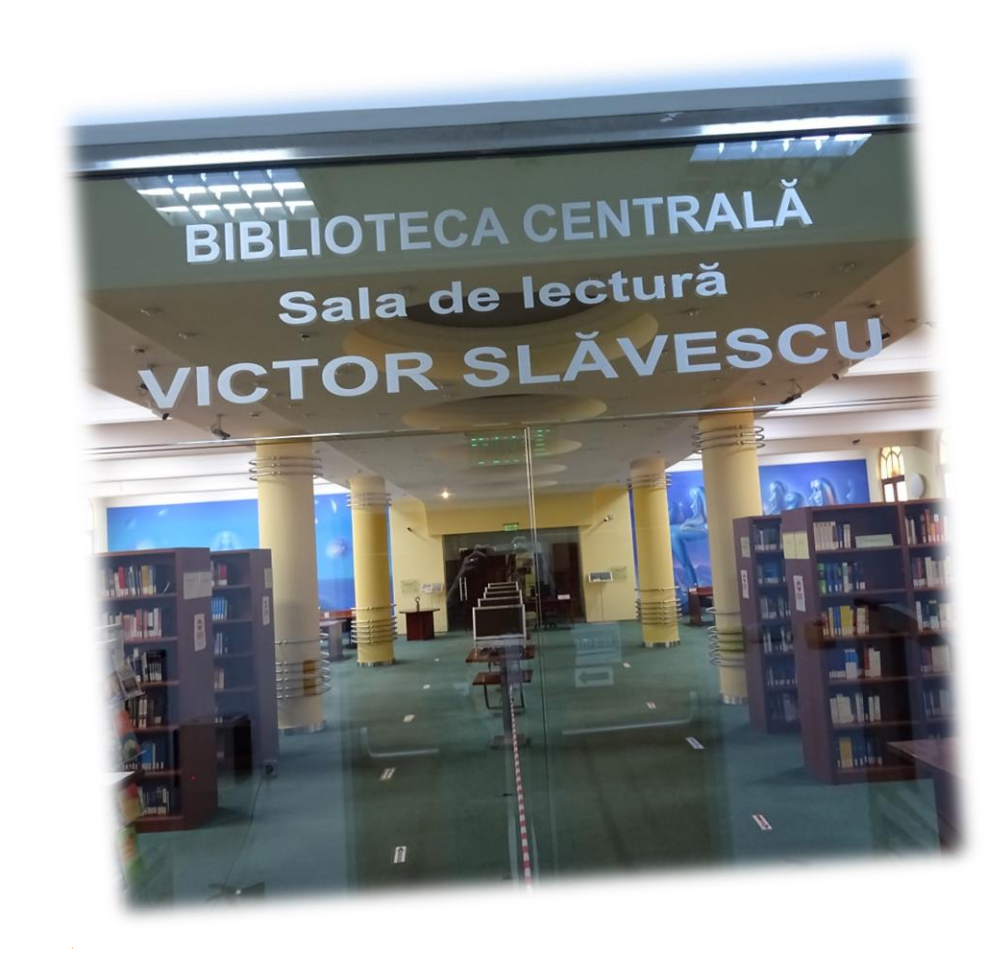

Pentru informații suplimentare ne puteți contacta la adresa de email:

contact@biblioteca.ase.ro

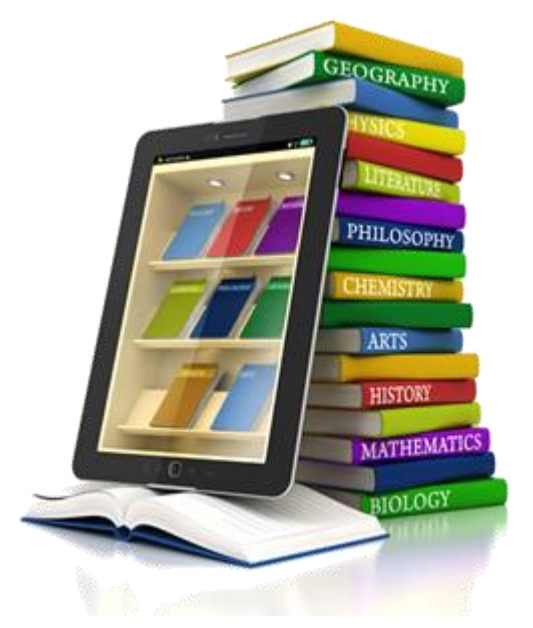

© Direcția Bibliotecă